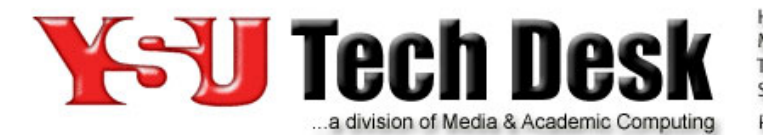

Hours: Monday and Friday 7:30 am - 5:00 pm Tues, Wed, and Thurs 7:30 am - 8:00 pm Saturday 9:00 am - 5:00 pm Phone: (330)941-1595 e-Mail: techdesk@ysu.edu http://techdesk.ysu.edu

## Office 365 Mail Client Configuration Guide

Evolution

Required Items: Evolution mail client, supported Linux distribution such as Ubuntu or Fedora

This guide will assist you with configuring the Evolution e-mail client for use with the Office 365 mail system. The setup instructions will be listed as steps. Please be sure to complete all of the instructions in each step before moving on to the next.

*Note:* The screenshots in this guide are from Ubuntu 12.04 and therefore some graphical elements across other distributions and versions of Linux will appear different than this guide.

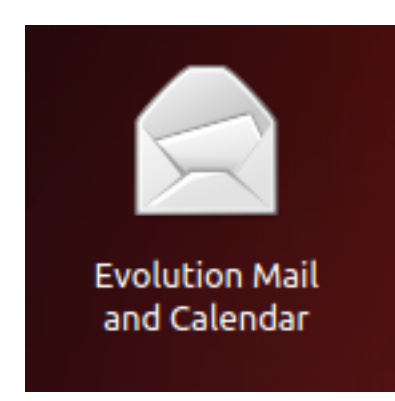

**Step 1:** Verify that Evolution is installed and up-to-date

Search for **Evolution** in your Linux distribution to see if the Evolution mail client is already installed.

If you are using a Linux distribution such as Ubuntu 12.04 where Evolution is *not* installed by default and therefore cannot be found, please go to **Step 2**.

If you are using a Linux distribution such as Fedora where Evolution is the default mail client but it is not the latest version, please use your package manager or update manager to update to the latest version of Evolution. You may then skip to **Step 3**.

If you know you have Evolution installed and it is the latest version, skip to **Step 3**.

| Step 2: Install Evolution                                                                                                    |                 |
|----------------------------------------------------------------------------------------------------|-----------------|
| To install Evolution, open your distribution's software<br>repository (i.e. Ubuntu Software Center under Ubuntu<br>12.04) and search for <b>Evolution</b> . Click <b>Install</b> to install the<br>package. If prompted to, authenticate the installation to by<br>typing your password in the box and clicking <b>Authenticate</b> .                                                                                                    |                 |
|                                                                                                    |                 |
| Image: Software Center       Image: Software Center       Image: Software Center <t< td=""><td>Q Evolution (3)</td></t<> | Q Evolution (3) |
| All Software                                                                                                    | By Relevance    |
| Evolution Mail and Calendar (269)<br>Manage your email, contacts and schedule                                                                                                    | V               |
| More Info                                                                                                    | Install         |
| Biogenesis ***** (7)<br>Artificial life program that simulates the processes involved in the evolution of organisms                                                                                                    |                 |
| Achilles Life Simulator ***** 😣 Authenticate                                                                                                    |                 |
| Evolvotron ***** (1) To install or remove software, you need to authenticate.<br>Interactive image generator An application is attempting to perform an action that requires privileges.                                                                                                    |                 |
| Mail Notification     ************************************                                                                                                    |                 |
| Sync ★★★☆ (14)<br>Up to date ► Details                                                                                                    |                 |
| Contacts (gnome-contacts) ** Contacts manager for CNOME                                                                                                    | ate             |
| Mutter ★★☆☆ (3)<br>Lightweight GTK+ window manager                                                                                                    |                 |
| AllTray ★★★☆☆ (18)<br>Dock any application to the notification area/system tray.                                                                                                    |                 |
| Simple Agenda and calendar application for GNUstep                                                                                                    |                 |
| Step ****** (11)<br>Simulate physics experiments                                                                                                    |                 |
| Cultivation     ★★★☆☆       Show 125 technical items                                                                                                    |                 |

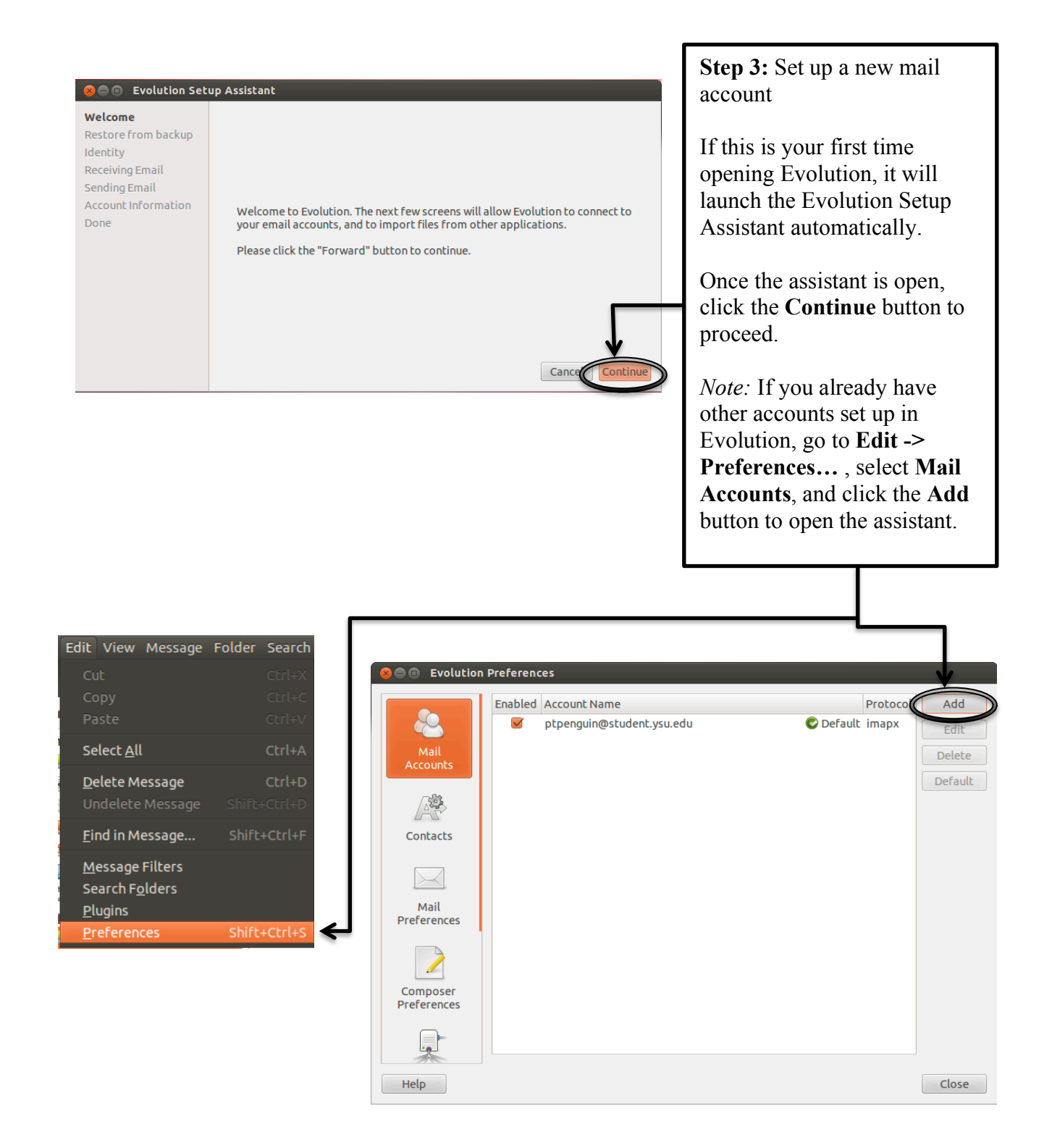

😸 😑 🗉 Evolution Setup Assistant Welcome You can restore Evolution from your backup. It can restore all the Mails, Calendars, Tasks, Memos, Contacts. It also restores all your personal settings, mail filters etc. **Step 4:** Restore from backup Restore from backup Identity Receiving Email Restore Evolution from the backup file Sending Email Click the **Continue** button as Please select an Evolution Archive to restore: (None) Account Information this account will be a new Done account. Cancel Go Back Continue

| Ren Evolution Set                            | in Assistant                                                                                                    | Step 5: Identity info                                                                                                    |
|----------------------------------------------|----------------------------------------------------------------------------------------------------|----------------------------------------------------------------------------------------------------|
| Welcome<br>Restore from backup               | Please enter your name and email address below. The "optional" fields below do not need to be filled in unless you wish to include this information in email                                           | Enter the following:                                                                                                    |
| Identity<br>Receiving Email<br>Sending Email | you send.  Required Information  Sultabular and Data The Description                                                                                                    | Full Name: Your display name                                                                                              |
| Account information<br>Done                  | Full Name:       Peter The Penguin         Email Address:       ptpenguin@student.ysu.edu         Optional Information            Make this my default account         Reply-To:         Organization: | Email Address: Your<br>full @student.ysu.edu<br>(for Students) or<br>@ysu.edu (for Faculty<br>and Staff) email<br>address |
|                                              | Cancel Co Back Contin                                                                                                    | Leave the other fields<br>blank and click the<br><b>Continue</b> button                                                   |

| 😣 😑 🗈 Evolution Set                                                                                                    | up Assistant                                                                                                    | Step 6: Incoming Server Settings                                                                                                    |
|----------------------------------------------------------------------------------------------------|----------------------------------------------------------------------------------------------------|----------------------------------------------------------------------------------------------------|
| Welcome<br>Identity<br>Receiving Email<br>Receiving Options<br>Sending Email<br>Done<br>Account Information<br>Restore from backup | Please configure the following account settings.<br>Server Type: IMAP+ For reading and storing mail on IMAP servers. Description:                         | Choose <b>IMAP</b> + from the <b>Server</b><br><b>Type</b> and enter the following:<br><b>Server</b> : outlook.office365.com<br><b>Port</b> : 993                                |
|                                                                                                    | Configuration<br>Server: outlook.office365.com Port: 993 V<br>User Name: ptpenguin@student.ysu.edu<br>Security<br>Use secure connection: SSL encryption V | User Name: Your full<br>@student.ysu.edu (for Students) or<br>@ysu.edu (for Faculty and Staff) email<br>address<br>Use secure connection: SSL encryption                         |
|                                                                                                    | Authentication Type Password Remember password Cancel Go Bac Continue                                                                                     | Authentication Type: Password<br>If you would like your mail password to<br>be remembered when receiving mail,<br>check the Remember Password box.<br>Click the Continue button. |

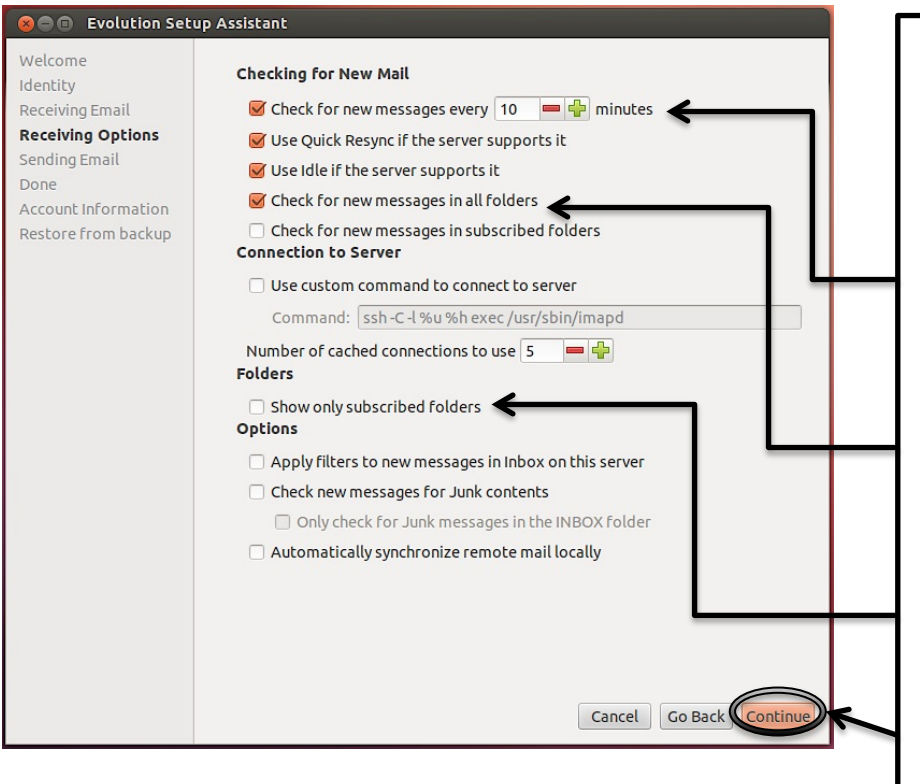

Step 7: Receiving Options

This page has the following settings that are useful to change:

Check for new messages every 10 minutes: *Check* this box and enter a time if you would like Evolution to check your email automatically. Recommended.

**Check for new messages in all folders:** *Check* this box if you have would like Evolution check for new messages in all of your folders on Office 365, not just the Inbox. Strongly recommended.

## Show only subscribed folders:

*Uncheck* this box in conjunction with the above option to view messages in all of your folders. Strongly recommended.

Click the **Continue** button.

| Concentration Column Assistant                                                                                                    |                                                                                                    |
|----------------------------------------------------------------------------------------------------|----------------------------------------------------------------------------------------------------|
| Welcome                                                                                                    | Step 8: Outgoing Server Settings                                                                                                    |
| Identity         Please enter information about the way you will send mail. If you are not sure, ask your system administrator or Internet Service Provider.           Receiving Email         Please enter information about the way you will send mail. If you are not sure, ask your system administrator or Internet Service Provider.                                                                                                    | Choose <b>SMTP</b> from the <b>Server</b>                                                                                                    |
| Receiving Options     Server Type:       Sending Email     SMTP                                                                                                    | Type and enter the following:                                                                                                    |
| Done For delivering mail by connecting to                                                                                                    | Server: smtp.office365.com                                                                                                    |
| Restore from backup a remote a remote Description: mailub using SMTP.                                                                                                    | <b>Port</b> : 587                                                                                                    |
|                                                                                                    | Use secure connection: TLS encryption                                                                                                    |
| Server Configuration                                                                                                    | Authentication Type Login                                                                                                    |
| Server: smtp.office365.com Port: 587 V                                                                                                    | Harris Name Van Cill                                                                                                    |
| Security                                                                                                    | @student.ysu.edu (for Students) or                                                                                                    |
| Authentication                                                                                                    | address                                                                                                    |
| Type: Login 🔻 🧹                                                                                                    | If you would like your mail password to                                                                                                    |
| User Name: ptpenguin@student.ysu.edu                                                                                                    | be remembered when sending mail,<br>check the <b>Remember Password</b> box.                                                                                                    |
| Cancel Go Bac Continue                                                                                                    | Click the <b>Continue</b> button.                                                                                                    |
|                                                                                                    |                                                                                                    |
| 😣 🖨 💿 Evolution Setup Assistant                                                                                                    |                                                                                                    |
| Welcome         Please enter a descriptive name for this account below.           Identity         This name will be used for display purposes only.                                                                                                    | Step 9: Account Information                                                                                                    |
|                                                                                                    |                                                                                                    |
| Receiving Email         Account Information           Receiving Options         Type the name by which you would like to refer to this account.           Sending Email         Type the name by which you would like to refer to this account.                                                                                                    | Enter the <b>Name</b> that you want                                                                                                    |
| Receiving Email     Account Information       Receiving Options     Type the name by which you would like to refer to this account.       Sending Email     For example: "Work" or "Personal"       Done     Name: ptpenguin@student.ysu.edu                                                                                                    | Enter the <b>Name</b> that you want<br>your account to be referred to as                                                                                                    |
| Receiving Email       Account Information         Sending Email       Type the name by which you would like to refer to this account.<br>For example: "Work" or "Personal"         Done       Name: ptpenguin@student.ysu.edu         Account Information       Restore from backup                                                                                                    | Enter the <b>Name</b> that you want<br>your account to be referred to as<br>in the Evolution mail client.                                                                                                    |
| Receiving Email       Account Information         Sending Email       Type the name by which you would like to refer to this account.         Done       For example: "Work" or "Personal"         Account Information       Name: ptpenguin@student.ysu.edu         Restore from backup       Ptpenguin@student.ysu.edu                                                                                                    | Enter the <b>Name</b> that you want<br>your account to be referred to as<br>in the Evolution mail client.<br>Click the <b>Continue</b> button.                                                                                                    |
| Receiving Email       Account Information         Sending Email       Type the name by which you would like to refer to this account.<br>For example: "Work" or "Personal"         Done       Name: ptpenguin@student.ysu.edu         Restore from backup       Cancel         Go Back       Continue                                                                                                    | Enter the <b>Name</b> that you want<br>your account to be referred to as<br>in the Evolution mail client.<br>Click the <b>Continue</b> button.                                                                                                    |
| Receiving Email       Account Information         Sending Email       Type the name by which you would like to refer to this account.<br>For example: "Work" or "Personal"         Done       Name: ptpenguin@student.ysu.edu         Restore from backup       Cancel         Concluster       Continue                                                                                                    | Enter the <b>Name</b> that you want<br>your account to be referred to as<br>in the Evolution mail client.<br>Click the <b>Continue</b> button.                                                                                                    |
| Receiving Email         Receiving Options         Sending Email         Done         Account Information         Restore from backup         Pippenguin@student.ysu.edu         Cancel         Go Back         Continue                                                                                                    | Enter the <b>Name</b> that you want<br>your account to be referred to as<br>in the Evolution mail client.<br>Click the <b>Continue</b> button.                                                                                                    |
| Receiving Options<br>Sending Email<br>Done<br>Account Information<br>Restore from backup<br>Cancel Co Back Continue<br>Cancel Co Back Continue                                                                                                    | Enter the <b>Name</b> that you want<br>your account to be referred to as<br>in the Evolution mail client.<br>Click the <b>Continue</b> button.                                                                                                    |
| Receiving Email       Account Information         Sending Email       Type the name by which you would like to refer to this account.<br>For example: "Work" or "Personal"         Done       Name: ptpenguin@student.ysu.edu         Restore from backup       Cancel Go Back Continue         Cancel       Go Back Continue         Welcome       Identity         Receiving Email       Receiving Email         Receiving Email       Receiving Email         Receiving Email       Receiving Email         Receiving Email       Receiving Email         Receiving Email       Receiving Email                                                           | Enter the <b>Name</b> that you want<br>your account to be referred to as<br>in the Evolution mail client.<br>Click the <b>Continue</b> button.<br><b>Step 10:</b> Complete the Set Up                                                                                                    |
| Receiving Email       Account Information         Sending Email       Type the name by which you would like to refer to this account.<br>For example: "Work" or "Personal"         Done       Name:       ptpenguin@student.ysu.edu         Restore from backup       Cancel       Go Back         Continue       Continue         Welcome       Identity         Identity       Receiving Email         Receiving Email       Congratulations, your mail configuration is complete.                                                                                                    | Enter the <b>Name</b> that you want<br>your account to be referred to as<br>in the Evolution mail client.<br>Click the <b>Continue</b> button.<br><b>Step 10:</b> Complete the Set Up<br>Click the <b>Apply</b> button.                                                                                                    |
| Receiving Email       Account Information         Sending Email       Type the name by which you would like to refer to this account.         Provide the name by which you would like to refer to this account.       For example: "Work" or "Personal"         Name:       ptpenguin@student.ysu.edu         Cancel       Go Back Continue         Cancel       Go Back Continue         Cancel       Go Back Continue         Welcome       Identity         Receiving Email       Congratulations, your mail configuration is complete.         You are now ready to send and receive email using Evolution.       Citick "Apply" to save your settings. | Enter the <b>Name</b> that you want<br>your account to be referred to as<br>in the Evolution mail client.<br>Click the <b>Continue</b> button.<br><b>Step 10:</b> Complete the Set Up<br>Click the <b>Apply</b> button.<br>Congratulations! You have                                                                        |
| Receiving Chail       Account Information         Done       Account Information         Account Information       Type the name by which you would like to refer to this account.<br>For example: "Work" or "Personal"         Name:       ptpenguin@student.ysu.edu         Cancel       Continue                                                                                                    | Enter the <b>Name</b> that you want<br>your account to be referred to as<br>in the Evolution mail client.<br>Click the <b>Continue</b> button.<br><b>Step 10:</b> Complete the Set Up<br>Click the <b>Apply</b> button.<br>Congratulations! You have<br>successfully set up the Evolution<br>e-mail client for use with the |

Cancel Go Back

Apply